# Tutorial Registro Curricular Digital

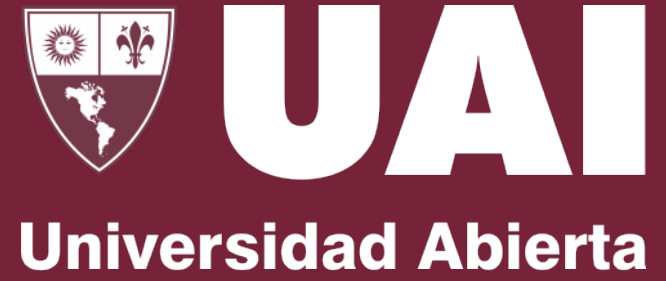

Jniversidad Abierta Interamericana

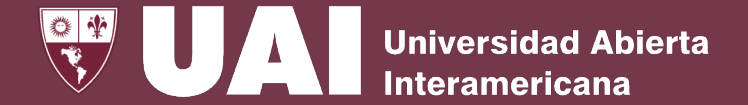

Cuando el docente se presenta en la localización al comienzo de clase, el bedel **creará** la **clase del día** a través del menú **"Gestión de Registro Curricular Digital"** del Sistema de Gestión **SIGUE**. En este momento, la clase del día de esa asignatura se crea con el estado de **"Abierta**".

Los posibles estados de las clases son los siguientes:

Abierta

- Clase Abierta (Cuando el bedel crea la clase del día)
- **Presentismo en Proceso** (cuando el docente comienza a tomar asistencia)
- **Pendiente de Cierre** (cuando el docente completo la asistencia, tema del día y novedades)

Pendiente

de Cierre

Cerrada

• Clase Cerrada (cuando el bedel cierra definitivamente la clase)

Presentismo

en Proceso

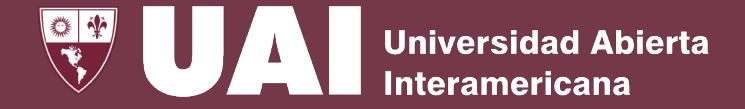

El Docente ingresará a **miUAI** y a través del menú **"Registro Curricular Digital"** y completará **Temario, Asistencia** y **Calificación**.

#### = mi**UA** Mis Horarios Asistencia y Calificaciones Buscar.. ¢. Mi Correo (45) ÷ E Curricular digital [2020-091-3-A-N] UAI - CENTRO [2020-095-1-A-N] UAI - CASTELAR Asistencia y Calificaciones T7-17 LICENCIATURA EN GESTIÓN DE TECNOLOGÍA INFORMÁTICA T 1-09 INGENIERIA EN SISTEMAS INFORMATICOS Cierre de Cursada Asignatura: T7-17-22 PROGRAMACIÓN WEB AVANZADA Asignatura: T1-09-01 PROGRAMACIÓN ESTRUCTURADA Cursadas Cerradas Horario: Lunea 19:00-23:20 (Semanal) Horario: Juevea 18:20-22:00 (Semanal) / Sha. UAI Online Aula: Consultar aula en bedelía Aula: Consultar aula presencial en bedelía / Aula virtual en UAI Online Actas de examen Modalidad: Presencial Modalidad: Semipresencial (P90% / 010%) Profesores: Teragni Matías Iván (Y), Battaglia Nicolás (J) Profesores: Battaglia Nicolás (Y) Calificar actas Clase del día: No se ha abierto clase del día. Clase del día: No se ha abierto clase del día. Cierre parcial de actas Actas cerradas ASISTENCIA 🗸 ASISTENCIA 🗸 CALIFICACIONES Consulta global de actas Clase de Hoy BB Collaborate 2020-095-3-[2020-091-3-K-N] UAI - CENTRO Clases Anteriores 11 UAIOnline Ultra T 1-04 INGENIERIA EN SISTEMAS INFORMATICOS T 1-09 INGENIERIA EN S Asignatura: T1-09-26 TRABAJO DE CAMPO I Asignatura: T1-04-24 TRABAJO DE DIPLOMA Reserva Aulas 360 Horario: Viemes 18:20-22:40 (Semanal) Horario: Consultar horario en bedelía. Aula: Consultar aula en bedelía Aula: Consultar aula en bedelía. Modalidad: Presencial Modalidad: Presencial

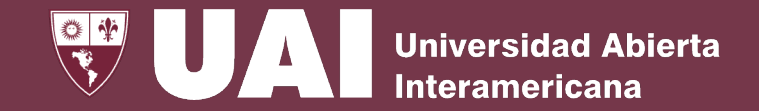

FL Docente, durante la cursada, hará todas las Gestiones de la Clase a través de **miUAI**.

El listado que visualizará en el formulario de Asistencia y Calificaciones será el de la totalidad de los alumnos asignados en su materia incluyendo las afines.

| = | mi <b>UAI</b>               |   | Tomar asistencia                                                                                                |                                                                                              | ×                                                                                                    |
|---|-----------------------------|---|----------------------------------------------------------------------------------------------------|----------------------------------------------------------------------------------------------|----------------------------------------------------------------------------------------------------|
|   | Mis Horarios                |   | nisión: 2019-095-1-A-N Carrera: T1-09 INGENIERIA EN SISTEMAS INFORMATICOS<br>gnatura: T1-09-10 PROGRAMACIÓN I   |                                                                                              |                                                                                                    |
|   | Mi Correo (49)              |   | Más información                                                                                                 |                                                                                              | $\odot$                                                                                                    |
| Ê | Curricular digital          | ~ | Fecha:<br>4/2/2020                                                                                              |                                                                                              |                                                                                                    |
|   | Asistencia y Calificaciones |   | Buscar                                                                                                    |                                                                                              | () <b>±</b>                                                                                                    |
|   | Cierre de Cursada           |   | TOMAR ASISTENCIA                                                                                                | Tomar asistencia                                                                             | ×                                                                                                    |
|   | Cursadas Cerradas           |   |                                                                                                    | Comisión: 2019-095-1-A-N Carrera: T1-09 INGENIERIA EN SISTEMAS                               | INFORMATICOS                                                                                                    |
| Ê | Actas de examen             | ~ | Araujo Lynch, Axel Dahlel<br>Sh Legajo: A0950006545-T1<br>Asistencia: <aún asistencia="" sin="" tomar=""></aún> | Asignatura: T1-09-10 PROGRAMACION I                                                          | $\odot$                                                                                                    |
|   | Calificar actas             |   |                                                                                                    | Fecha:<br>4/2/2020                                                                           |                                                                                                    |
|   | Cierre parcial de actas     |   | Brogna, Nicolas Agustin                                                                                         | 4 Presentes 18 Ausentes 1 Bajas 23 Total                                                     |                                                                                                    |
|   | Actas cerradas              |   | Legajo: B00014461-T1      Asistencia: <aún asistencia="" sin="" tomar=""></aún>                                 | Araujo Lynch, Axel Daniel                                                                    | Benitez Cabrera, Alan Nehuen                                                                                          |
|   | Consulta global de actas    |   |                                                                                                    | Assistencia:<br>Presente Ausente                                                             | Asistencia:<br>Presente  Ausente                                                                                      |
|   | BB Collaborate              |   | Contursi, Nicolas Alejandro                                                                                     | Brogna, Nicolas Agustin<br>Sp. Legajo: B00014461-T1                                          | Contreras, Roger Andres<br>Sh Legajo: B00026984-T1                                                                    |
| 俞 | UAIOnline Ultra             |   | Asistencia: «Aun sin tomar asistencia»                                                                          | Asistencia:     Presente     Ausente                                                         | Asistencia:<br>Presente Ausente                                                                                       |
|   | Reserva Aulas 360           |   |                                                                                                    | Contursi, Nicolas Alejandro<br>St. Legajo: B00018265-T1<br>Automotia<br>O Presente Automotia | Covarrubias, Barbara Noelia<br>Covarrubias, Barbara Noelia<br>Legajo: 800019423-T1<br>Autoroca:<br>Presente © Ausente |

- Cuando el docente comience a tomar asistencia, el estado de la clase cambiará a **Presentismo Pendiente**. •
- Luego de completar la asistencia, el tema del día y comunique las novedades, el docente enviará la clase a • Bedelía y el estado cambiará a **Pendiente de Cierre**.

### Registro Curricular Digital - Temario

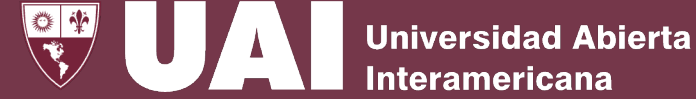

El Docente **completará** el **Temario desarrollado** de la clase indicando el día y las obligaciones dedicadas, las que deberán coincidir con las obligaciones de la clase.

| Afinidad: SI Grupo Afín: 12318           |
|------------------------------------------|
| Comisión: 2022-120-1-A1-M-C5-21-03       |
| ADMINISTRACIÓN GENERAL -                 |
| LICENCIATURA EN ADMINISTRACIÓN           |
| Horario: Semipresencial Sincrónica       |
| Presencial - Martes 09:20-13:20          |
| (Quincenal) / Semipresencial Sincrónica  |
| Virtual - Martes 09:20-13:20 (Quincenal) |
| Ver Fechas                               |

| Más información           |                     | $\sim$ |
|---------------------------|---------------------|--------|
| iecha:<br>8/5/2022        |                     |        |
| 0 Presentes<br>4 Bajas 48 | 0 Ausentes<br>Total |        |
| TODOS PRESENTE            | TEMARIO             |        |
| NOVEDADES                 | LISTA DE EMAILS     |        |
| EXPORTAR CSV              |                     |        |

Tema del día  $\times$ Temario Desarrollado: Unidad 2. El impacto del modelo clásico de la administración en el campo educativo Obligaciones:

CANCELAR GUARDAR

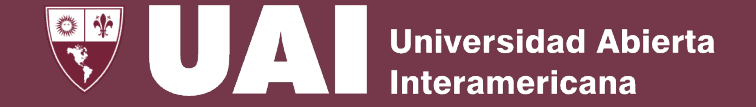

**El Docente comunicará** las **novedades** relacionadas tanto con **alumnos** como cualquier **otra situación** que requiera intervención.

|                                                                                                    | Novedades                                           |
|----------------------------------------------------------------------------------------------------|-----------------------------------------------------|
| Tomar asistencia                                                                                                    | Comisión: 2019-091-2-A-M Carrera: T1-09 INGENIERIA  |
| Comisión: 2022-120-1-A-M       Carrera: E2-13 LICENCIATURA EN PSICOPEDAGOGÍA         Asignatura: E2-13-07 TALLER DE INFORMÁTICA I         Horario: Online Sincrónica Virtual - Lunes 08:00-09:20 (Semanal) Ver Fechas | Asignatura: T1-09-22 LENGUAJES DE ÚLTIMA GENERACIÓN |
| Más información                                                                                                    | Buscar                                              |
| Fecha:<br>02/05/2022                                                                                                    | CREAR NOVEDAD                                       |
| 24 Presentes 5 Ausentes 29 Total                                                                                                    |                                                     |
| TEMARIO NOVEDADES LISTA DE EMAILS EXPORTAR CSV                                                                                                    |                                                     |

La **Bedelía** gestionará y responderá la novedad, utilizando el mismo canal.

### Registro Curricular Digital – Cierre Presentismo

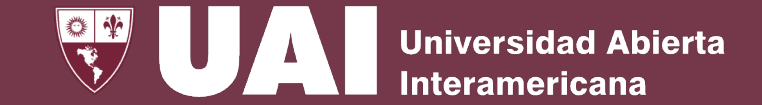

El Docente, al tomar asistencia, el estado de la clase cambiará a **Presentismo en Proceso** a la espera que se complete.

| Tomar asistencia                                                                                                    |                                                                        | × |
|----------------------------------------------------------------------------------------------------|------------------------------------------------------------------------|---|
| Comisión: 2022-120-3-A-M Carrera: M11-19 LICENCIATURA EN IN<br>Asignatura: M11-19-22 ADMINISTRACIÓN GENERAL<br>Horario: Semipresencial Sincrónica Presencial - Viernes 09:20-12:20 (Semanal) Ver Fechas | STRUMENTACIÓN QUIRÚRGICA                                               | × |
| Fecha:<br>29/4/2022                                                                                                    |                                                                        |   |
| 28     Presentes     7     Ausentes     1     Bajas     36     Total       TEMARIO     NOVEDADES     LISTA DE EMAILS     EXPORTAR CSV                                                                   |                                                                        |   |
| Albano, Camila Magali           Image: Booo20145-M11           Image: Booo20145-M11           Image: Booo20145-M11           Image: Booo20145-M11                                                       | Albertengo, María Laura<br>↔ Legajo: B00062822-M11<br>ⓐ (DNI) 25854865 |   |
| Ver más 💙                                                                                                    | Ver más                                                                | ~ |

#### [2022-120-3-A-N] UAI - REGIONAL ROSARIO

#### M5-15 LICENCIATURA EN NUTRICIÓN

#### Asignatura: M5-15-27 GERENCIAMIENTO DE SERVICIOS DE ALIMENTACIÓN I

Horario: Semipresencial Sincrónica Presencial - Lunes 18:20-19:40 (Quincenal) / Semipresencial Sincrónica Presencial - Viernes 18:20-19:40 (Quincenal) / Semipresencial Sincrónica Virtual - Lunes 18:20-19:40 (Quincenal) / Semipresencial Sincrónica Virtual - Viernes 18:20-19:40 (Quincenal) Aula: 2207 (2° P.) / Aula virtual en UAI Online Modalidad: Semipresencial (P50% / 050%) Profesores: Quadrini Maria Enriqueta (Y), Oriti Tizio Alejandro Gabriel (Y) Inicio cursada: 04/04/2022 00:00:00 Fin cursada: 23/07/2022 00:00:00

Clase del día: [] Presentismo en Proceso

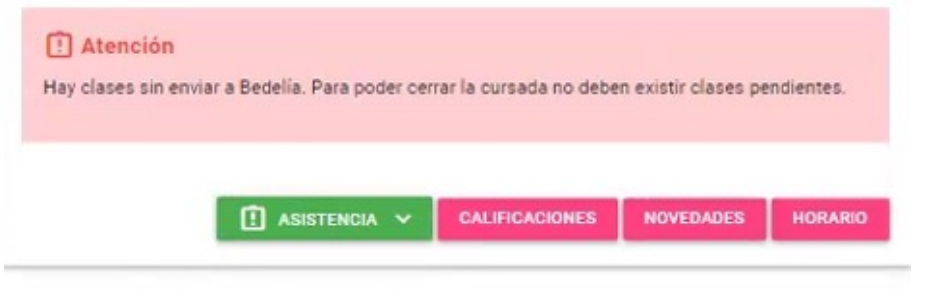

## Registro Curricular Digital - Cierre de Clase.

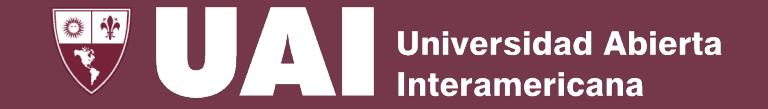

Una vez finalizados los puntos referidos a la carga de Presentismo, Temario, Novedades y Calificaciones, el Docente enviará el formulario del Registro Curricular de la clase a Bedelía para su confirmación.

El **estado** de la clase de la asignatura cambia a **"Pendiente de Cierre"** por la bedelía.

|                                            | Tubio, Lucas     | Eduardo                     |      |  |  |
|--------------------------------------------|------------------|-----------------------------|------|--|--|
|                                            | En Legajo: BUU   | 1032270-11                  |      |  |  |
|                                            | Asistencia:      | 0                           |      |  |  |
|                                            | O Presente       | <ul> <li>Ausente</li> </ul> |      |  |  |
|                                            |                  |                             |      |  |  |
|                                            |                  |                             |      |  |  |
|                                            |                  |                             |      |  |  |
| Actividad:                                 |                  |                             |      |  |  |
| Actividad:<br>Jnidad #4 -                  | Programación Fur | cional                      | <br> |  |  |
| ictividad:<br>Jnidad #4 -                  | Programación Fur | cional                      |      |  |  |
| uctividad:<br>Jnidad #4 -                  | Programación Fur | cional                      |      |  |  |
| uctividad:<br>Jnidad #4 -<br>Obligaciones: | Programación Fur | cional                      | <br> |  |  |

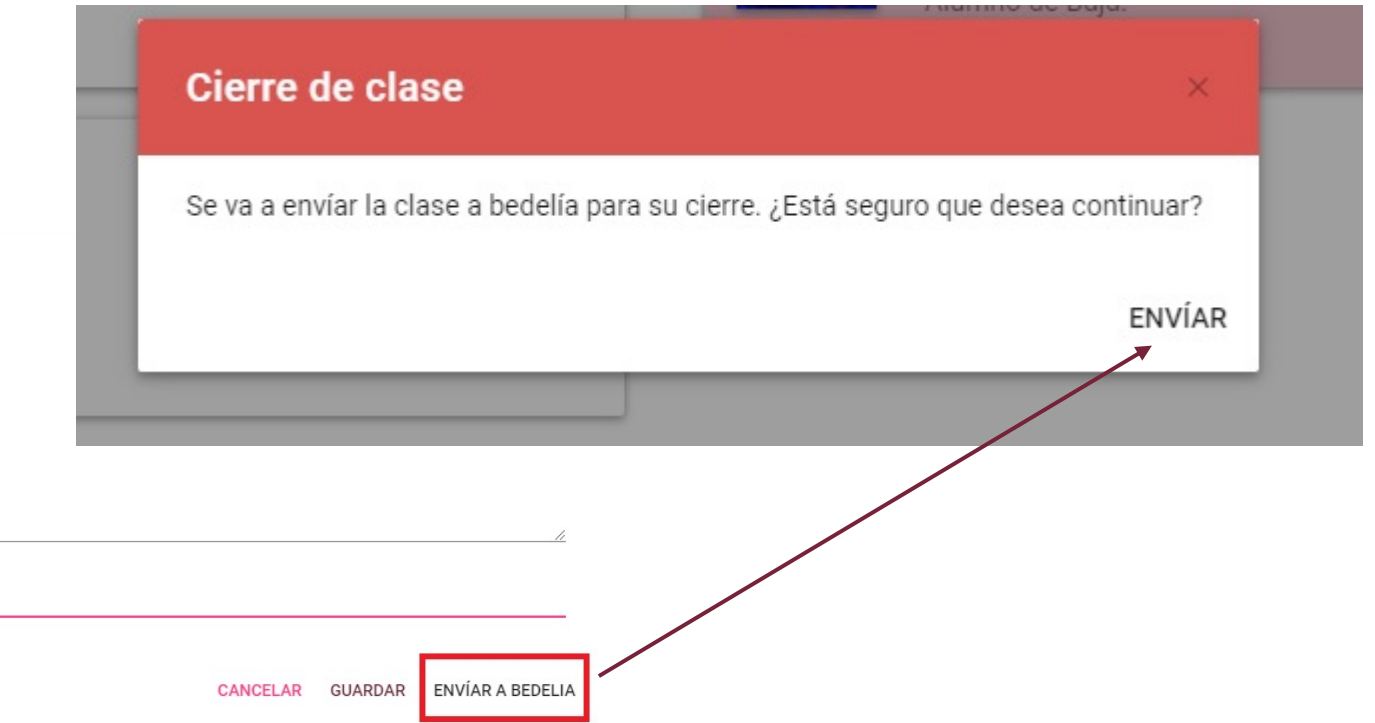

## Registro Curricular Digital - Calificaciones

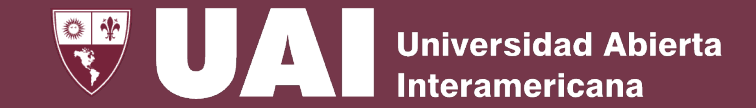

En el botón **Asistencia y Calificaciones**, el Docente ingresará las **calificaciones** de los alumnos.

#### mi**UAI** Asistencia y Calificaciones Mis Horarios Viernes, 29 de Abril de 2022 Mi Correo (60) Buscar. Curricular digital [2022-120-3-A-M] UAI - REGIONAL ROSARIO Asistencia y Calificaciones Cierre de Cursada M11-19 LICENCIATURA EN INSTRUMENTACIÓN QUIRÚRGICA Cursadas Cerradas Asignatura: M11-19-22 ADMINISTRACIÓN GENERAL orario: Semipresencial Sincrónica Presencial - Viernes 09:20-12:20 (Semanal) E Actas de examen Consultar aula presencial en bedelía / Aula virtual en UAI Online Moda ad: Semipresencial (P99% / 01%) Calificar actas Profesores Oriti Tizio Alejandro Gabriel (O) Cierre parcial de actas Inicio cursada 04/04/2022 00:00:00 Fin cursada: 23/07/2022 00:00:00 Actas cerradas Clase del día: Cerrada Consulta global de actas BB Collaborate 俞 **UAIOnline Ultra** Reserva Aulas 360 CALIFICACIONES NOVEDADES HORARIO ASISTENCIA V

# Registro Curricular Digital - Calificaciones

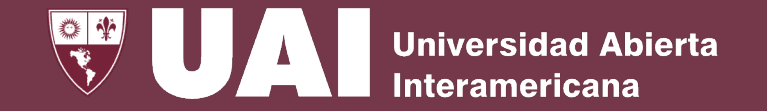

El Docente documentará las calificaciones accediendo al ítem **Calificar,** cargando las notas de Exámenes Parciales, Recuperatorios, Trabajos Prácticos y Notas de Concepto.

| Horario: Semipresencial Sincrónica Presencial - Lunes 18:20-19:40 (Quincenal) / Semipresencial Sincrónica Presencial - Viernes 18:20-19:40 (Quincenal) / S<br>18:20-19:40 (Quincenal) / Semipresencial Sincrónica Virtual - Viernes 18:20-19:40 (Quincenal) Ver Fechas | emipresencial Sincrónica Virtual - Lunes | Editar Ingreso de Calificaciones por Comisión $\qquad	imes$                                                  |                                                                                                    |
|----------------------------------------------------------------------------------------------------|------------------------------------------|----------------------------------------------------------------------------------------------------|----------------------------------------------------------------------------------------------------|
| Mas intermación                                                                                                    | $\odot$                                  | Alumno: Arias, Ana Maria                                                                                     |                                                                                                    |
| A Final 14 Recursan 10 Bajas 16 Total                                                                                                    |                                          | Legajo: B00036625-M5<br>Cornisión: 2022-120-3-A-N                                                            | 1 A Final 14 Recursan 11 Bajas 16 Total                                                                                                    |
| scar                                                                                                    | C F                                      | Carrera: M5-15 LICENCIATURA EN NUTRICIÓN<br>Asignatura: M5-15-27 GERENCIAMIENTO DE SERVICIOS DE ALIMENTACIÓN | Buscar                                                                                                    |
| JISTA DE EMAILS                                                                                                    |                                          | P Promedio: 10.00                                                                                            | LISTA DE EMAILS                                                                                                    |
| Arias, Ana Maria<br>Phi Legajo: B00036625-M5 Bobadilla, Gisel Carolina<br>Phi Legajo: B00043116-M5                                                                                                    |                                          | Parciales                                                                                                    | Arias, Ana Maria<br>Sh Legslo: 800036625-M5<br>(CNI) 27318193                                                                                                    |
| Image: CDNI) 27318193         Image: CDNI) 27318193           Ver máa         Ver máa                                                                                                    | (*)                                      | P1 10.00                                                                                                    | Ver más                                                                                                    |
| A Asistencia: 100% P Promedio: 10 A Asistencia: 100%                                                                                                    | P Sin calificar                          |                                                                                                    | <ul> <li>CEL) 153052665; (HOG) 153052665</li> <li>Iacocinadeanarosario@gmail.com; AnaMaria.Arias@alumnos.uai.edu.ar</li> </ul>                                                |
| A Final   Recursa - Sin calificaciones                                                                                                    |                                          | Recuperatorios                                                                                               | Calificaciones <mark>, 90.00 - 6.00</mark><br>Comisión: 7022-120-3-A-N-M5-15-27                                                                                               |
| CALIFICAR                                                                                                    | CALIFICAR                                | No hay calificaciones cargadas para esta categoría                                                           | Cumple PF. Si (minimo U) Cumple Parciales: Si (minimo U) Cumple Recuperationos: Si (minimo 99)<br>(minimo 99)<br>Too cursada: Regular Ufitime asistencia: 2022-04-25 00:00:00 |
|                                                                                                    |                                          | •                                                                                                    | A Asistencia: 100% Promedio: 8                                                                                                    |
|                                                                                                    |                                          | Trabajos Prácticos                                                                                           | ⊘ A Final                                                                                                    |
|                                                                                                    |                                          | No hay calificaciones cargadas para esta categoría                                                           | CALIFICAR                                                                                                    |
|                                                                                                    |                                          |                                                                                                    |                                                                                                    |

El alumno podrá visualizar, en Promedio su nota parcial de cursada y en Calificaciones el total de las ingresadas.

### Registro Curricular Digital - Cierre de cursada

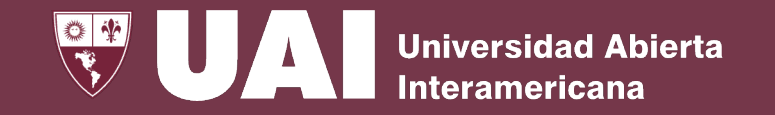

### Cierre parcial de cursada: Docente

- Cuando finaliza la cursada de la asignatura al momento de la fecha de cierre, la misma pasará de estado "Abierta" a "Pendiente de Cierre Parcial de Cursada".
- Cuando el docente realiza el cierre parcial de cursada a través miUAI, confirmando el presentismo de todos los alumnos y el cierre de notas con sus respectivos promedios, el estado de la asignatura pasará a estado "Pendiente de Cierre Definitivo de Cursada".

### Cierre definitivo de cursada: Bedelía

| =       |                                                   |   |                                                                             |  |  |  |
|---------|---------------------------------------------------|---|-----------------------------------------------------------------------------|--|--|--|
|         | Mis Horarios                                      |   | Cursadas Cerradas                                                           |  |  |  |
| Δ       | Mi Correo (96)                                    |   | Buscar                                                                      |  |  |  |
| Ê       | Curricular digital<br>Asistencia y Calificaciones | v | [2021-4000-1-J3-D] UAIOnline ULTRA                                          |  |  |  |
|         | Cierre de Cursada                                 |   | J5-15 MARTILLERO PÚBLICO, CORREDOR Y ADMINISTRADOR DE CONSORCIO-MODALIDAD A |  |  |  |
|         | Cursadas Cerradas                                 |   | Asignatura: J5-15-04 TEORÍA Y PRÁCTICA DE LA ORGANIZACIÓN Y                 |  |  |  |
| Ê       | Actas de examen                                   | ~ | ADMINISTRACIÓN<br>Horario: 64hs. UAI Online                                 |  |  |  |
|         | Calificar actas                                   |   | Aula: Aula virtual en UAI Online<br>Modalidad: Online                       |  |  |  |
|         | Cierre parcial de actas                           |   | Profesores: Oriti Tizio Alejandro Gabriel (Y)                               |  |  |  |
|         | Actas cerradas                                    |   | Inicio cursada: 17/08/2021 00:00:00<br>Fin cursada: 04/12/2021 00:00:00     |  |  |  |
|         | Consulta global de actas                          |   | Estado Cursada: 🧭 Cerrada                                                   |  |  |  |
| ľ       | BB Collaborate                                    |   |                                                                             |  |  |  |
| <b></b> | UAIOnline Ultra                                   |   | VER                                                                         |  |  |  |
|         | Reserva Aulas 360                                 |   | [2021-4000-1-D-N] UAIOnline ULTRA                                           |  |  |  |

 Finalizado el cierre de cursada parcial del Docente, la Bedelía cerrará la cursada de forma definitiva registrándose en Estado de Situación del Alumno. El estado de la asignatura pasaría de "Pendiente de Cierre Definitivo de Cursada" a "Cursada Cerrada".